#### 【概要】

Windows 10 Ver.1803 (April 2018 Update) 適用後、大臣ピア・ツー・ピア クライアント起動時に「SQL データソースに接続で きません State: 08001」や「ホスト上の exe が見つからない」問題が発生することがあります。

原因は Windows 10 Ver.1803 Update による、Windows ファイアウォール設定や資格情報の消失、ネットワークの問題です。 以下の対処をお試しください。

## 【対処】

原因は様々です。それぞれの対処をお試しください。

- ア. Windows ファイアウォールの SQL Server 例外設定
   Windows ファイアウォールの SQL Server 例外設定が消失している可能性があります。
   再設定を行います。
  - ファイアウォール設定 大臣ピア・ツー・ピアのホスト PC で、Windows ファイアウォール設定を行います。
     手順は大臣セットアップ時と同様です。以下のいずれかの資料をご確認ください。
    - 資料A:大臣シリーズ管理ツール
       [スタート] [大臣シリーズ管理ツール] [大臣シリーズ セットアップ マニュアル] を開きます。
       [ピア・ツー・ピア ホスト] を選択し、[Windows Firewall 設定手順] を開きます。
    - ② 資料 B: 大臣シリーズ セットアップ マニュアル セットアップ マニュアルの第1章です。
       大臣ピア・ツー・ピア セットアップ CD の [マニュアル] – [セットアップ] – [SET01-ピア・ツー・ピアセットアップ.pdf] をご確認ください。
  - クライアント起動確認
     大臣クライアントが起動できるかをご確認ください。
- イ. 名前付きパイプの設定

名前付きパイプ設定により、接続可能になることがあります。

- 1. 名前付きパイプの設定
  - クライアント PC にサインイン
     大臣を起動するユーザーでクライアント PC にサインインします。
  - トラブルシュート
     [スタート] [大臣シリーズ管理ツール] [トラブルシュート] を起動します。
  - ③ SQL Server 接続設定ツール
     [[009] SQL Server 接続設定ツール]を選択し [実行] します。

### ④ 既存の名前付きパイプ設定削除

[サーバー別名設定(32bit)]の欄に [サーバー名] が <ホスト PC>¥OHKEN のものがある場合は、チェックをつ

# けて [削除] します。

| ☆ OHKEN SQL Server 接続設定ツール                                                                    | ×      |
|-----------------------------------------------------------------------------------------------|--------|
| Windows管理者権限: あり ログオンアカウント名: HostPC4User01(ローカルアカウント)                                         |        |
| 最新表示(F6)                                                                                      |        |
| サーバー別名設定(32bit)                                                                               |        |
| サーバー名 ブロトコル 共通/ユーザー 別名<br>☑ HostPC¥OHKEN 名前付きパイプ 共通設定 DBNMPNTW,¥¥HostPC¥pipe¥MSSQL\$OHKEN¥sqR | ¥query |
| cliconfe专起勒(C)                                                                                |        |
|                                                                                               |        |
| サーバー名 ドライバ ブロトコル 共通/ユーザー LastConnect                                                          |        |
|                                                                                               |        |
|                                                                                               |        |
| 首席                                                                                            | (B)    |
|                                                                                               |        |

⑤ cliconfg 起動

[cliconfg を起動] ボタンをクリックします。

| 🛧 OHKEN SQL Server 接続設定ツール |             |                          | ×              |
|----------------------------|-------------|--------------------------|----------------|
| Windows管理者権限: あり           | ログオンアカウント名: | HostPC¥User01(ローカルアカウント) |                |
| 最新表示(F5)                   |             |                          |                |
| -サーバー別名設定(32bit)           |             |                          |                |
| サーバー名 プロトコル 共通/ユーザー        | 別名          |                          |                |
|                            |             |                          |                |
|                            |             |                          |                |
|                            |             | cliconfgを起動( <u>C</u> )  | 削除( <u>D</u> ) |
|                            |             |                          |                |

⑥ [別名]

「SQL クライアント設定ユーティリティ」が開きます。

[別名] タブを開き、[追加] ボタンをクリックします。

| 💐 SQL クライアント設定ユーティリティ               | ×                 |
|-------------------------------------|-------------------|
| 全 役 別名 DBLibrary オブション ネットワーク ライブラリ |                   |
| サー) - 別启の設定(N)                      |                   |
| サーバー別名 ネットワーク ラ   接続パラメーター          |                   |
|                                     |                   |
|                                     | 自110年( <u>R</u> ) |
|                                     | 編集( <u>E</u> )    |
|                                     |                   |
|                                     |                   |
|                                     |                   |
| OK         キャンセル         適用         | B(A) ヘルプ          |

⑦ 設定 [サーバー別名]の欄に、

<ホスト PC 名>¥OHKEN

を入力します。(接続パラメーター内の [サーバー名] や [パイプ名] が自動的に設定されます。)

| 🕼 ネットワーク ライブラリ設定の追加                                                                                                    |                                   | ×                                                |
|----------------------------------------------------------------------------------------------------|-----------------------------------|--------------------------------------------------|
| 崎 サーバー別名(A):                                                                                                    | HostPC¥OHKEN                      |                                                  |
| ネットワーク ライブラリ<br>「Named Pipes(P)<br>C TCP/IP(I)<br>C Multiprotocol(M)<br>C NWLink IPX/SPX(X)<br>C AppleTalk(仮)<br>C Banyan VINES(V)<br>C VIA<br>C その他(Q) | 接続パラメーター<br>サーバー名(S):<br>パイプ名(E): | HostPC¥OHKEN<br>¥¥HostPC¥pipe¥MSSQL\$OHKEN¥sql¥r |
|                                                                                                    | J [                               | OK キャンセル ヘルプ                                     |

- [OK] をクリックします。
- 2. クライアント起動確認

大臣クライアントが起動できるかをご確認ください。

ウ. 資格情報作成

Windows 資格情報の消失により、ホスト PC 上の共有フォルダーにアクセスできなくなります。 以下の資格情報追加で対処してください。

- 1. 資格情報の追加
  - ① クライアント PC にサインイン

大臣を起動するユーザーでクライアント PC にサインインします。

すでにサインイン済みの場合、一度[サインアウト](または Windows の再起動)を行い、サインインしてください。

② 資格情報

エクスプローラーで、ホスト PC 上の OHKEN フォルダー (¥¥<ホスト PC>¥OHKEN) にアクセスします。

[資格情報の入力] が表示されます。

| Windows セキュリティ     | ×               |
|--------------------|-----------------|
| ネットワーク資格情報の入       | カ               |
| 次に接続するための資格情報を入    | 力してください: HostPC |
| ユーザー名              |                 |
| パスワード              |                 |
| □ 資格情報を記憶する        |                 |
| ユーザー名またはパスワードが正しくる | ちりません。          |
| ОК                 | キャンセル           |
|                    |                 |

ホスト PC に登録済みの Windows アカウントを入力して [資格情報を記憶する] にチェックをいれます。 (ドメイン アカウントの場合、ユーザー名の欄に <ドメイン名>¥<ユーザー名> を入力します。) [OK] をクリックします。

- [資格情報の入力] が表示されない場合
   資格情報マネージャーに資格情報を登録します。
  - A) 資格情報マネージャー [コントロール パネル] – [資格情報マネージャー] を開きます。

### B) 資格情報登録

画面上部の [Windows 資格情報] を選択します。 [Windows 資格情報の追加] をクリックします。

| ◎ 資格情報マネージャー   |                                             | – 🗆 X                                                                              |
|----------------|---------------------------------------------|------------------------------------------------------------------------------------|
| ← → * ↑        | ントロール パネル項目 → 資格情報マネージャー                    | <ul> <li>         ・ ご         コントロールパネルの検索         ・         ・         ・</li></ul> |
| コントロール パネル ホーム | 資格情報の管理                                     | <b>?</b>                                                                           |
|                | Web サイト、関連付けられたアプリケーション、およびネットワークのf<br>す。   | 呆存されたログオン情報を表示および削除しま                                                              |
|                | Web 資格情報                                    | Windows 資格情報                                                                       |
|                | <                                           |                                                                                    |
|                | 資格情報のパックアップ( <u>B</u> ) 資格情報の復元( <u>R</u> ) |                                                                                    |
|                | Windows 資格情報                                | <u>Windows 資格情報の追加</u>                                                             |
|                | HostPC                                      | 史新日時 今日 🕑                                                                          |
|                | 証明書に基づいた資格情報                                | 証明書に基づいた資格情報の追加                                                                    |
|                | 証明書がありません。                                  |                                                                                    |
| 関連項目           | 汎用資格情報                                      | 汎用資格情報の追加                                                                          |
| ユーザー アカウント     | 汎用資格情報はありません。                               |                                                                                    |

C) 資格情報の入力

[インターネットまたはネットワークのアドレス] に、ホストの PC 名を入力します。 [ユーザー名 / パスワード] にホスト PC に登録済みの Windows アカウントを入力します。 (ドメイン アカウントの場合、ユーザー名の欄に <-ドメイン名>¥<ユーザー名> を入力します。) [OK] をクリックします。

| 🧧 Windows 資格情報の追加                                            |                                   |                    | -    |                 | × |
|--------------------------------------------------------------|-----------------------------------|--------------------|------|-----------------|---|
| ← → × ↑ 🗧 « 資格 > Window                                      | vs 資格情報の 🗸 👌                      | コントロール パネ          | ルの検索 |                 | R |
| Web サイトまたはネットワークの場所<br>入カするユーザー名とパスワードが、この場所への               | のアドレスと、資格情報を<br>アクセスに使用できるものかどうかる | 入力します<br>確認してください。 |      |                 |   |
| インターネットまたはネットワークのアドレス<br>(たとえば、myserver、server.company.com): | hostPC                            |                    |      |                 |   |
| ユーザー名:                                                       | User01                            |                    |      |                 |   |
| パスワード:                                                       | ••••••                            |                    |      |                 |   |
|                                                              |                                   |                    |      |                 |   |
|                                                              |                                   | OK( <u>O</u> )     | +1   | ンセル( <u>N</u> ) | 1 |
|                                                              |                                   |                    |      |                 |   |

2. クライアント起動確認

大臣クライアントが起動できるかをご確認ください。